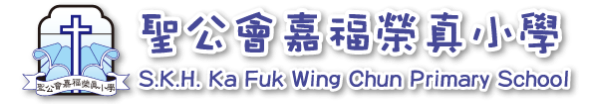

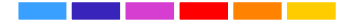

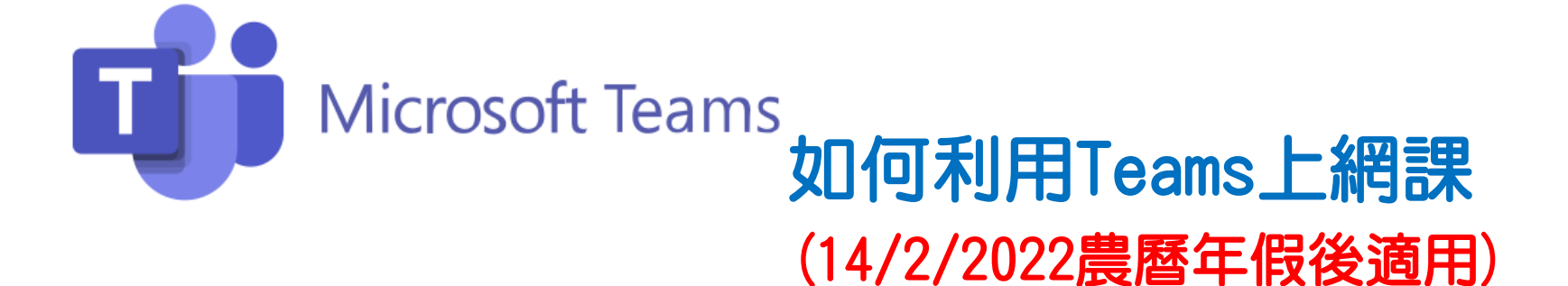

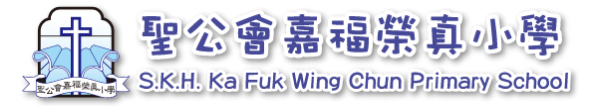

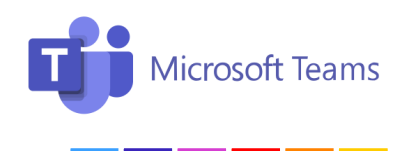

## 疫情反覆,教育局已宣佈暫停面授課,本校將按政府建議,減 少返校人員數目以避免人群聚集。

## 由14/2/2022(一)起,網課轉用不同科目的Teams團隊上課。

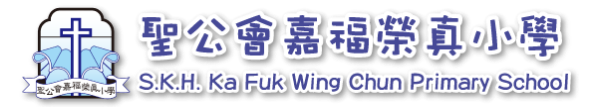

1. 閱讀網課時間表

每位學生都會透過eClass收到網課 時間表,同學請留意上課時間,準 時在Teams系統選擇對應課堂的團隊 上課。

例子一: 8:00 是上班主任課,同學就應在 Teams點選「2122-1A-ClassTeacher」 上課。

例子二: 8:15第一節上<mark>常識科</mark>,同學就應在 Teams點選 「2122-1A-GS」上課。

|   |               | 聖公會嘉 <u>福榮真小學</u><br>2021-22<br>1A班上課時間表<br>(課節之間有五分鐘轉堂時間) |                                       |                                       |                                               | 網課版                                   |  |
|---|---------------|------------------------------------------------------------|---------------------------------------|---------------------------------------|-----------------------------------------------|---------------------------------------|--|
| Ø |               | 星期一                                                        | 星期二                                   | 星期三                                   | 星期四                                           | 星期五                                   |  |
|   | 08:00 - 08:15 | 斑務<br><del>黄珊珊</del><br>2122-1A-ClassTeacher               |                                       |                                       |                                               |                                       |  |
| 1 | 08:15 - 08:40 | 常識<br><del>黄珮</del> 珊<br>2122-1A-GS                        | 中文<br><sup>黄珊珊</sup><br>2122-1A-Chi   | 數學<br><sup>吳艾妃</sup><br>2122-1A-Maths | 常識<br><del>黄珊</del> 珊<br>2122-1A-GS           | 中文<br><del>黄珊</del> 珊<br>2122-1A-Chi  |  |
| 2 | 08:45 - 09:10 | 中文<br><sub>黄珊珊</sub><br>2122-1A-Chi                        | 音樂<br>鴉皓軒<br>2122-1A-Mus              | 中文<br><del>黄珊</del> 珊<br>2122-1A-Chi  | 中文<br><del>黄珊</del> 珊<br>2122-1A-Chi          | 常識<br>黃珊珊<br>2122-1A-GS               |  |
|   | 09:10 - 09:30 |                                                            |                                       | 小息                                    |                                               |                                       |  |
| 3 | 09:30 - 09:55 | 英文<br><sup>屈寶恩</sup><br>2122-1A-Eng                        | 中默<br><sup>黄珊珊</sup><br>2122-1A-Chi   | 中作<br><del>黄珊珊</del><br>2122-1A-Chi   | 數學<br><sup>吳艾妃</sup><br>2122-1A-Maths         | 英文<br><sup>屈寶恩</sup><br>2122-1A-Eng   |  |
| 4 | 10:00 - 10:25 | 英文<br><sup>屈寶恩</sup><br>2122-1A-Eng                        | 數學<br><sup>吳艾妃</sup><br>2122-1A-Maths | 中作<br><del>黄珊</del> 珊<br>2122-1A-Chi  | <b>共</b> 默<br>屈 <del>寶</del> 恩<br>2122-1A-Eng | 中文<br><sup>黄珊珊</sup><br>2122-1A-Chi   |  |
| 5 | 10:30 - 10:55 | 聖經<br><sub>文淑華</sub><br>2122-1A-RS                         | 數學<br><sup>吳艾妃</sup><br>2122-1A-Maths | 英文<br><sup>屈寶恩</sup><br>2122-1A-Eng   | 體育<br>黄耀林<br>2122-1A-PE                       | 中文<br>黄珊珊<br>2122-1A-Chi              |  |
|   | 10:55 - 11:15 | 小息                                                         |                                       |                                       |                                               |                                       |  |
| 6 | 11:15 - 11:40 | 數學<br><sup>吳艾妃</sup><br>2122-1A-Maths                      | 體育<br><del>黄曜</del> 林<br>2122-1A-PE   | 常識<br><del>黄</del> 珊珊<br>2122-1A-GS   | 中文<br><del>黄</del> 珊珊<br>2122-1A-Chi          | 數學<br><sup>吳艾妃</sup><br>2122-1A-Maths |  |
| 7 | 11:45 - 12:10 | 視藝<br><sub>吳穎鈞</sub><br>2122-1A-VA                         | 英文<br><sup>屈寶恩</sup><br>2122-1A-Eng   | 英文-PLPR<br>MrJon 屈要恩<br>2122-1A-Eng   | 英文<br>屈 <del>寶</del> 恩<br>2122-1A-Eng         | 普通話<br>金美華<br>2122-1A-PTH             |  |
| 8 | 12:15 - 12:45 | 視藝<br><sub>吳穎鈞</sub><br>2122-1A-VA                         | 常識<br><del>黄珊</del> 珊<br>2122-1A-GS   | 英文-PLPR<br>Mr Jon 屈寶恩<br>2122-1A-Eng  | 英文<br><sup>屈寶恩</sup><br>2122-1A-Eng           | 音樂<br>孫皓軒<br>2122-1A-Mus              |  |

\*以1A班網課時間表為例

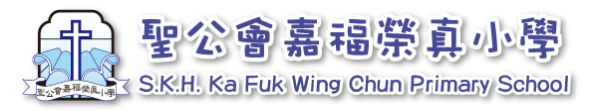

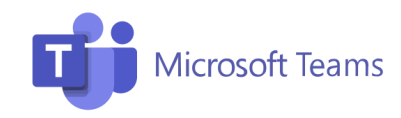

## 上網課-閱讀網課時間表

|   |               | (                                     | _ |            |  | 科目名             |
|---|---------------|---------------------------------------|---|------------|--|-----------------|
| - |               | 星期一                                   |   | 常識         |  | <b>チッノナ キ</b> ャ |
|   | 08:00 - 08:15 |                                       |   | 黃珊珊        |  | 科性教             |
|   |               |                                       |   | 2122-1A-GS |  | ₩₩              |
| 1 | 08:15 - 08:40 | 常識<br><sup>黄珊珊</sup><br>2122-1A-GS    |   | <u> </u>   |  |                 |
| 2 | 08:45 - 09:10 | 中文<br>黄珊珊<br>2122-1A-Chi              |   |            |  |                 |
|   | 09:10 - 09:30 |                                       |   |            |  |                 |
| 3 | 09:30 - 09:55 | 英文<br><sup>屈寶恩</sup><br>2122-1A-Eng   |   |            |  |                 |
| 4 | 10:00 - 10:25 | 英文<br>屈寶恩<br>2122-1A-Eng              |   |            |  |                 |
| 5 | 10:30 - 10:55 | 聖經<br><sub>文淑華</sub><br>2122-1A-RS    |   |            |  |                 |
|   | 10:55 - 11:15 |                                       |   |            |  |                 |
| 6 | 11:15 - 11:40 | 數學<br><sup>吳艾妃</sup><br>2122-1A-Maths |   |            |  |                 |
| 7 | 11:45 - 12:10 | 視藝<br><sub>吳籍鉤</sub><br>2122-1A-VA    |   |            |  |                 |
| 8 | 12:15 - 12:45 | 視藝<br><sub>吳穎鈞</sub><br>2122-1A-VA    |   |            |  |                 |

| 對應Teams的團隊(科目)名稱: |                                    |  |  |  |  |  |
|-------------------|------------------------------------|--|--|--|--|--|
| 班主任課              | /周會:2122-1A-ClassTeacher           |  |  |  |  |  |
| 中文科               | : 2122-1A-Chi                      |  |  |  |  |  |
| 英文科               | : 2122-1A-Eng                      |  |  |  |  |  |
| 數學科               | :2122-1A-Maths                     |  |  |  |  |  |
| 常識科               | : 2122-1A-GS                       |  |  |  |  |  |
| 音樂科               | :2122-1A-Mus                       |  |  |  |  |  |
| 視藝科               | : 2122-1A-VA                       |  |  |  |  |  |
| 體育科               | : 2122-1A-PE                       |  |  |  |  |  |
| 普通話科              | :2122-1A-PTH                       |  |  |  |  |  |
| 電腦科               | : 2122-1A-IT                       |  |  |  |  |  |
| 聖經科               | : 2122-1A-RS                       |  |  |  |  |  |
| 直播教室              | :2122-1A-直播教室( <mark>跨境生用</mark> ) |  |  |  |  |  |
| 禮堂直播              | :禮堂直播 <mark>(跨境生用</mark> )         |  |  |  |  |  |

\*以1A班網課時間表為例

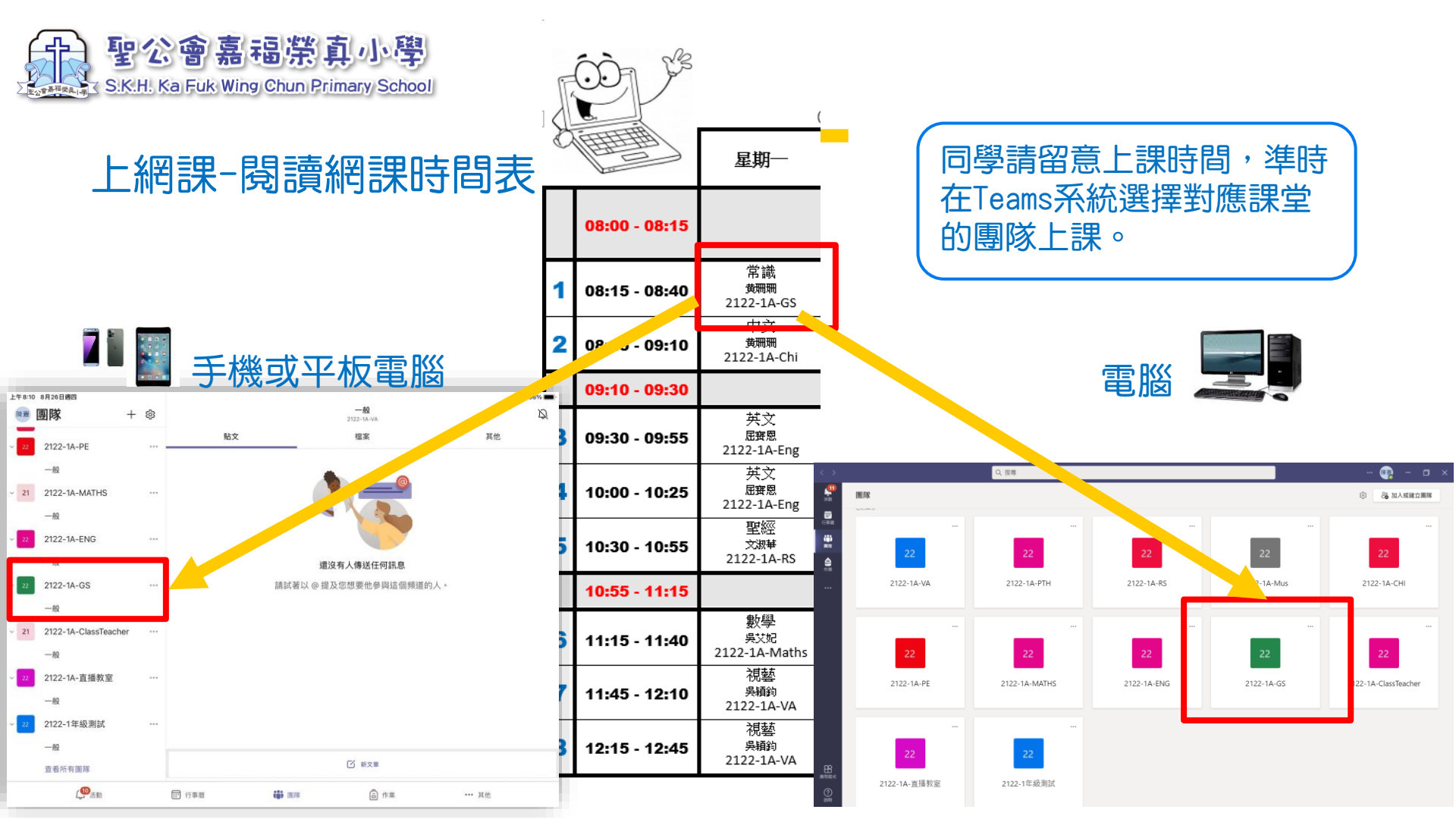

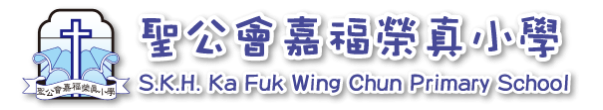

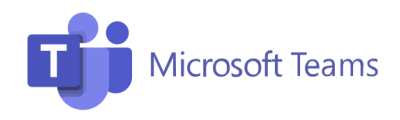

## 上網課-選擇對應團隊

1. 點選對應的團隊 (如上1A班常識科,請點選2122-1A-GS) 2. 畫面右方會出現藍色方框,點選「加入」, 即可進入預備版面。

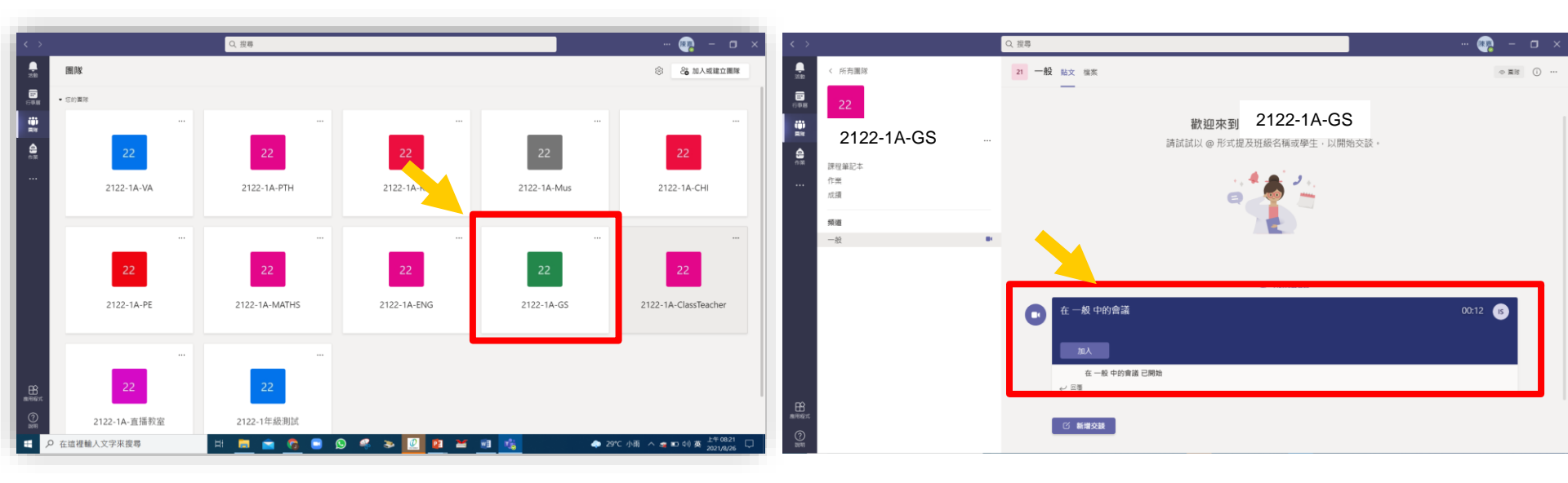

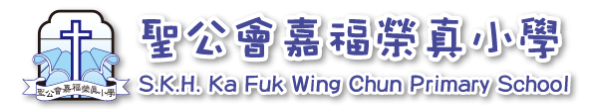

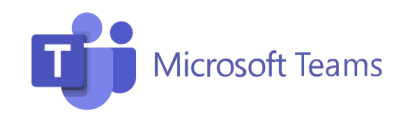

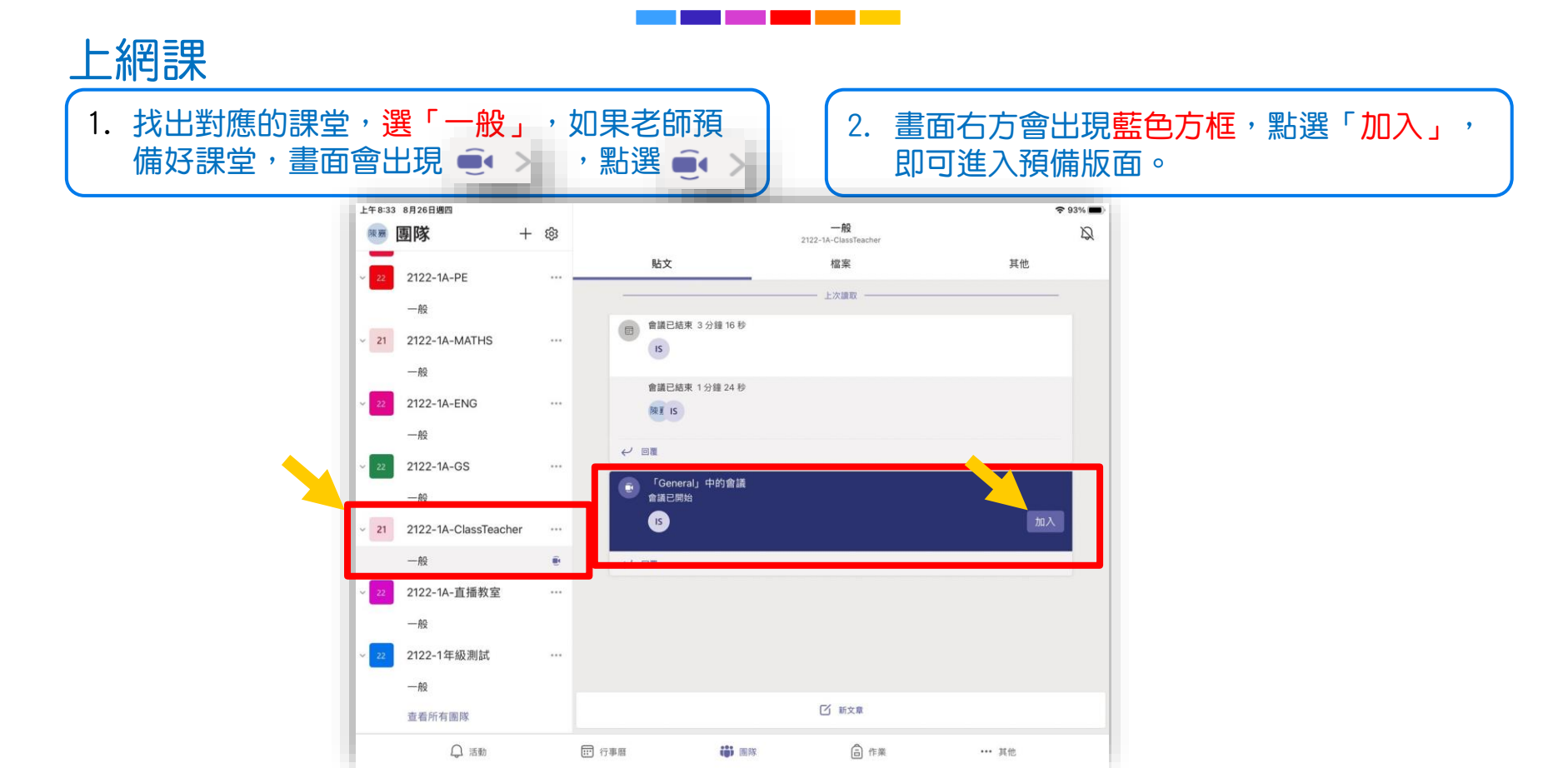

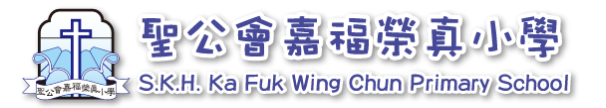

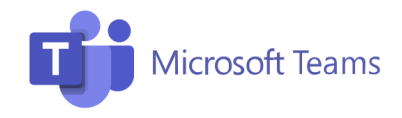

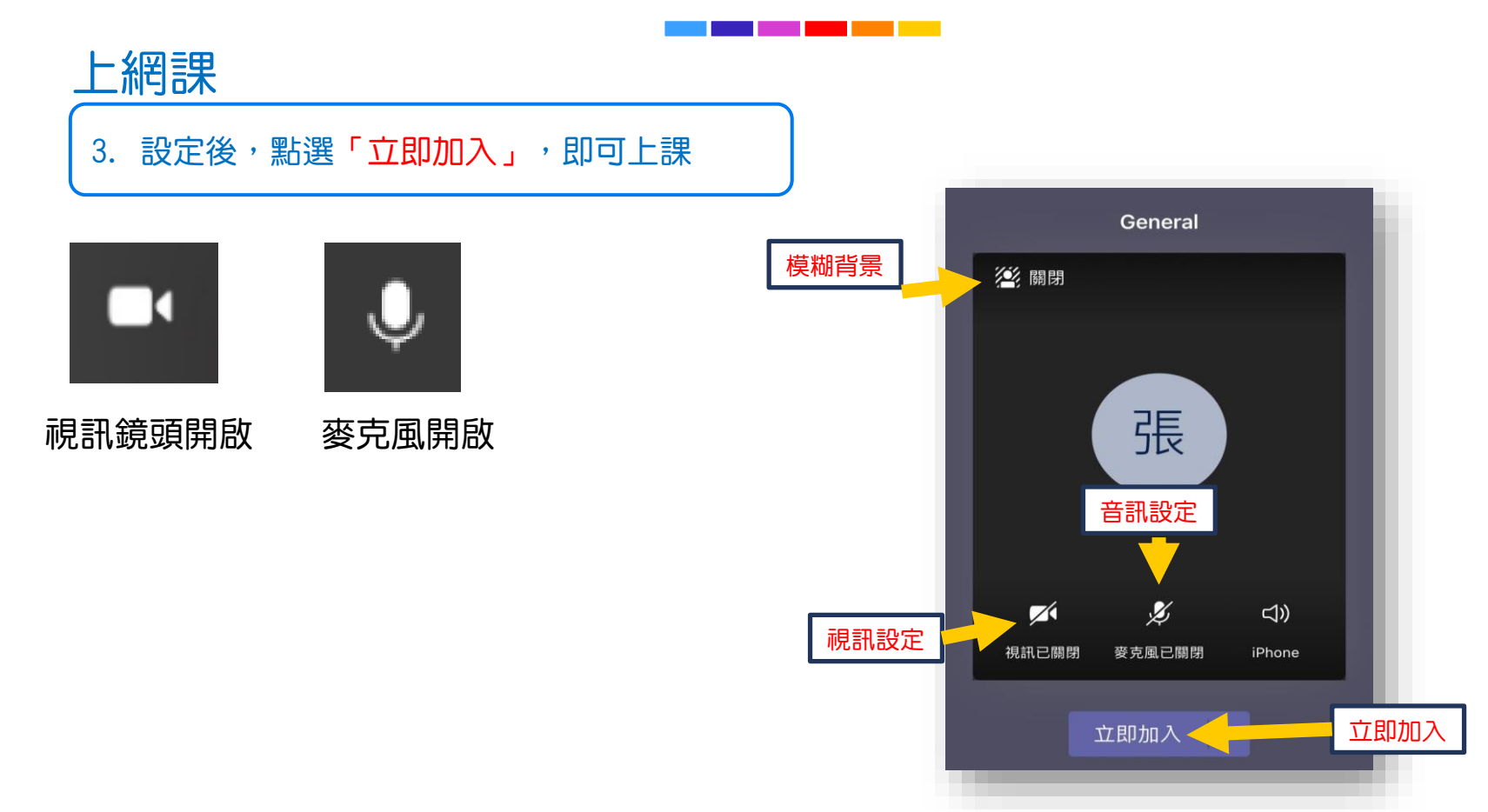